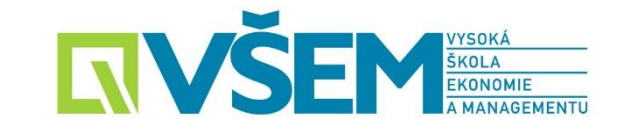

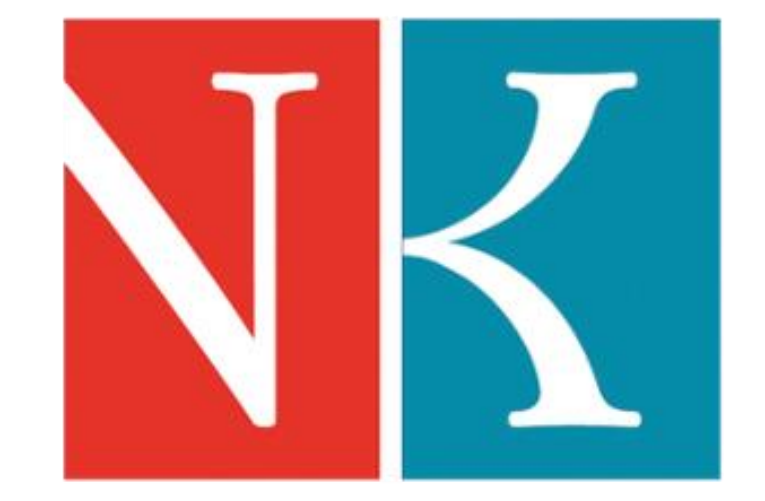

# Přístup prostřednictvím ID NDK

#### KOLA SEM KOLA EKONOMIE A MANAGEMENTU

#### **Registrace do NDK**

Na webu <u>https://ndk.cz/</u> zvolte záložku "Přihlásit"

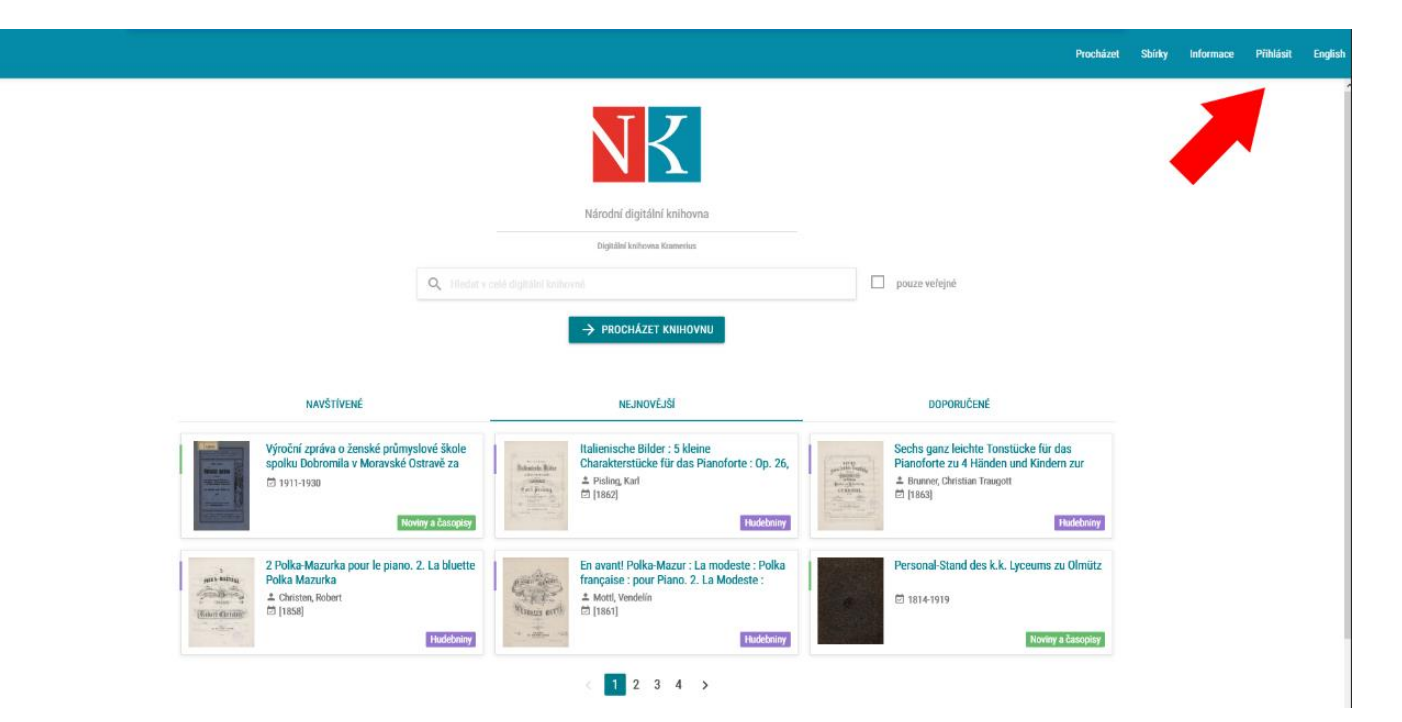

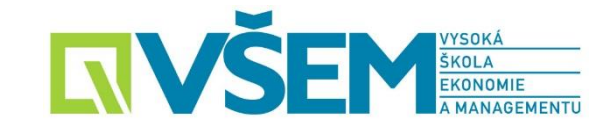

 Následně se zobrazí toto upozornění a je nutné potvrdit Souhlas s podmínkami použití a následně kliknout na tlačítko "Přihlásit účtem ID NDK".

#### Národní digitální knihovna - Covid

Určeno pro studenty a pedagogy vyšších odborných a vysokých škol a vědecké pracovníky

Na základě dohody mezi Národní knihovnou ČR a Dilia, z. s. a Ochrannou organizací autorskou - OOAS., z.s. a se souhlasem Svazu českých knihkupců a nakladatelů byly pro studenty a pedagogy vyšších odborných a vysokých škol a vědecké pracovníky zpřístupněny všechny digitalizované tituly z fondů NK ČR a MZK, které jsou jinak dostupné pouze ze studoven knihovny nebo v režimu děl nedostupných na trhu. Digitalizáty není možné stahovat ani tisknout. Velkou část digitalizovaných titulů z fondů NK ČR lze najít také na portálu MZK.

Přihlaste se účtem vaší organizace nebo identitami NDK. (Postup přihlášení) Přihlašování propojenými identitami bylo k 1. 2. 2021 ukončeno. Kontaktujte svou instituci pro možnosti připojení. Organizace s povoleným druhem přistupu. Více informací pro uzavření smluv o přistupu organizace.

Pro dotazy využijte e-mail: info@ndk.cz.

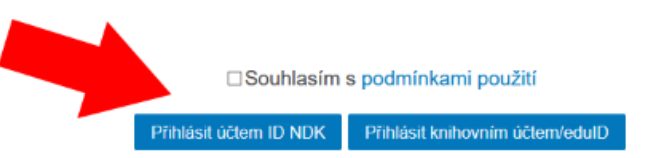

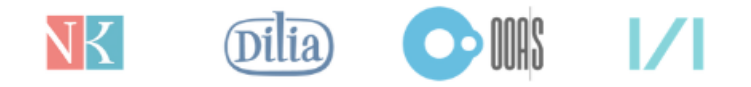

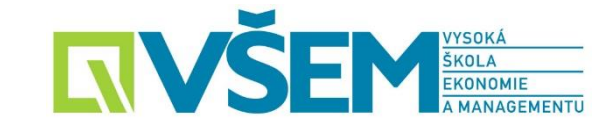

Následně se otevře přihlašovací okno, kde je před prvním přihlášením nutné zvolit "Přihlašujete se poprvé …."

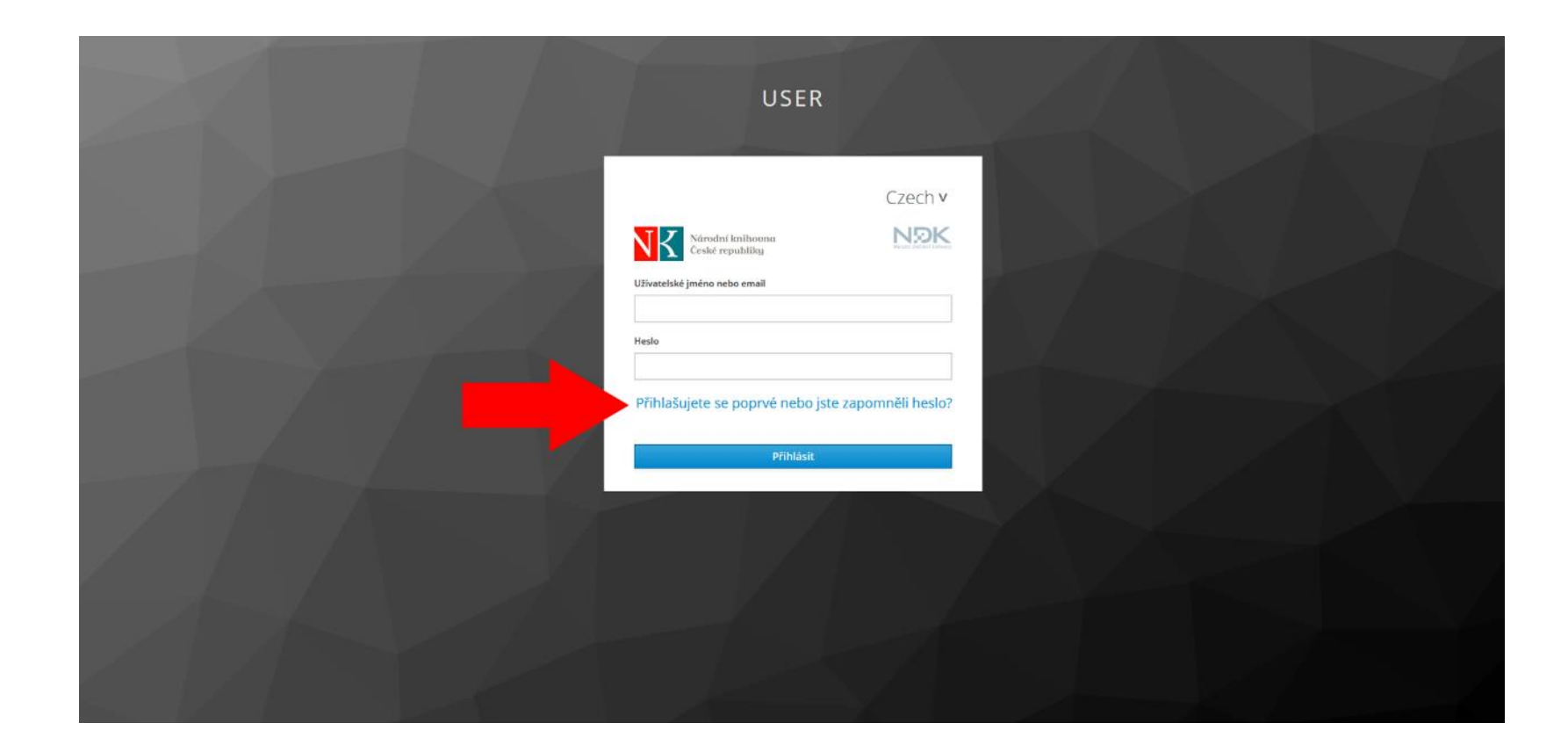

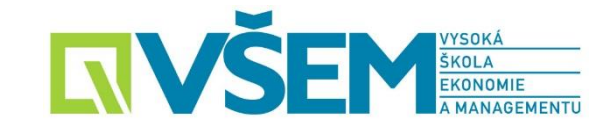

Poté zadáte do tohoto okna Váš školní email jméno.příjmení @infovsem.cz a potvrdíte tlačítkem "Potvrdit".

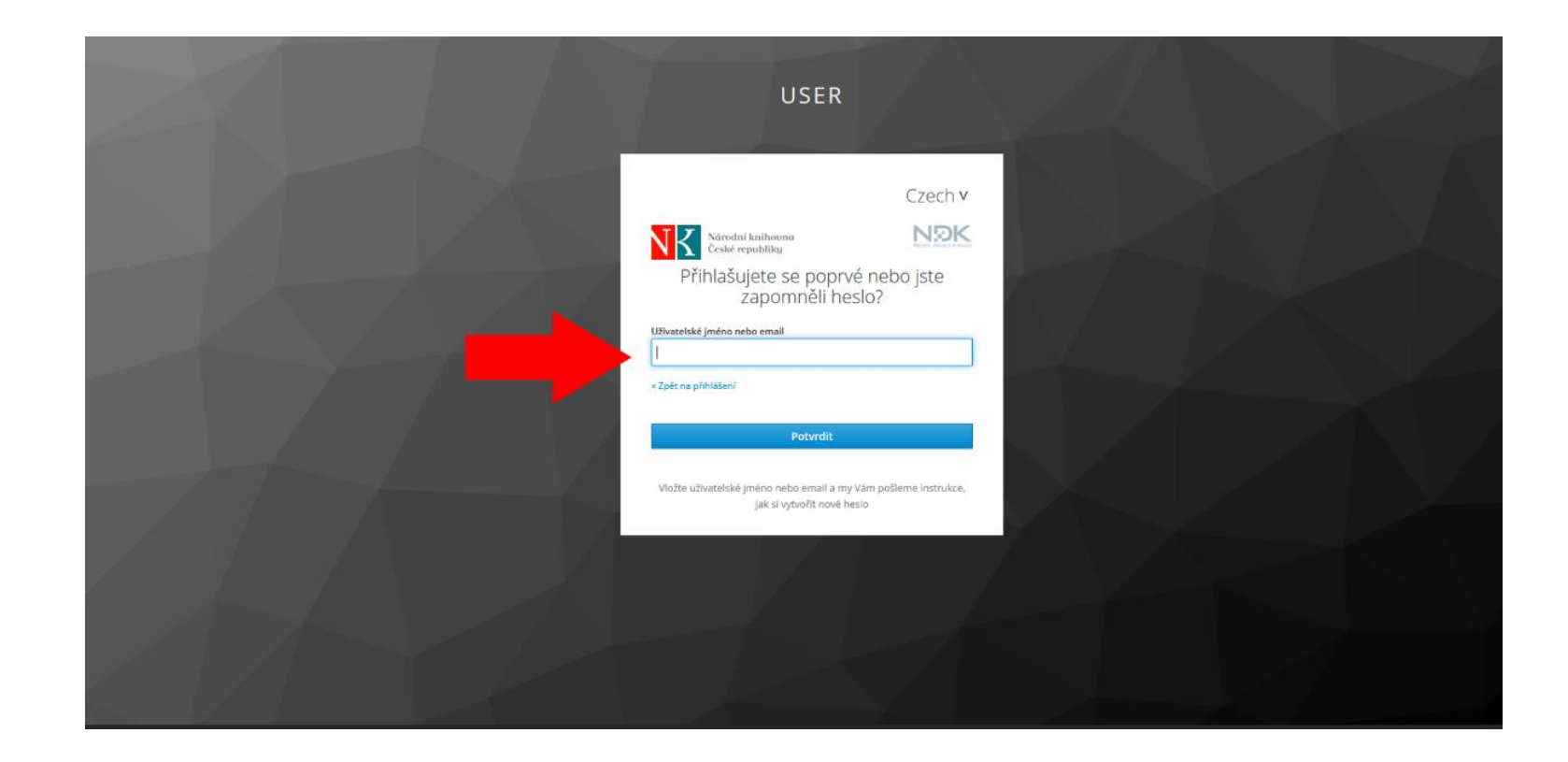

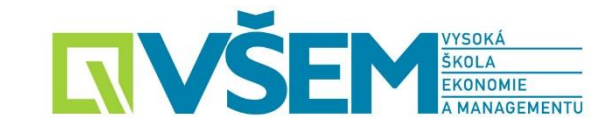

Během **30min.** Vám do Vašeho <u>studentského emailu</u> dorazí zpráva s odkazem k nastavení hesla.

#### NDK - Reset hesla Doručená pošta ×

no-reply@ndk.cz

komu: mně 🔻

Dobrý den,

zažádali jse o nastavení/změnu Vašeho hesla. Pokud jste to byli Vy, klikněte na níže uvedený odkaz.

Odkaz k nastavení hesla

Tento odkaz expiruje o 1 hodinu.

Pokud jste nežádali o registraci nebo změnu hesla, můžete tuto zprávu ignorovat.

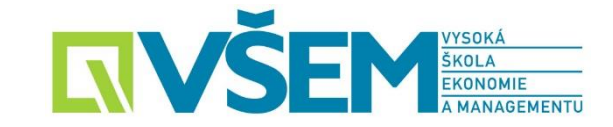

Po kliknutí na tento odkaz se vám zobrazí níže uvedené okno, kde si vytvoříte heslo pro přístup do NDK.

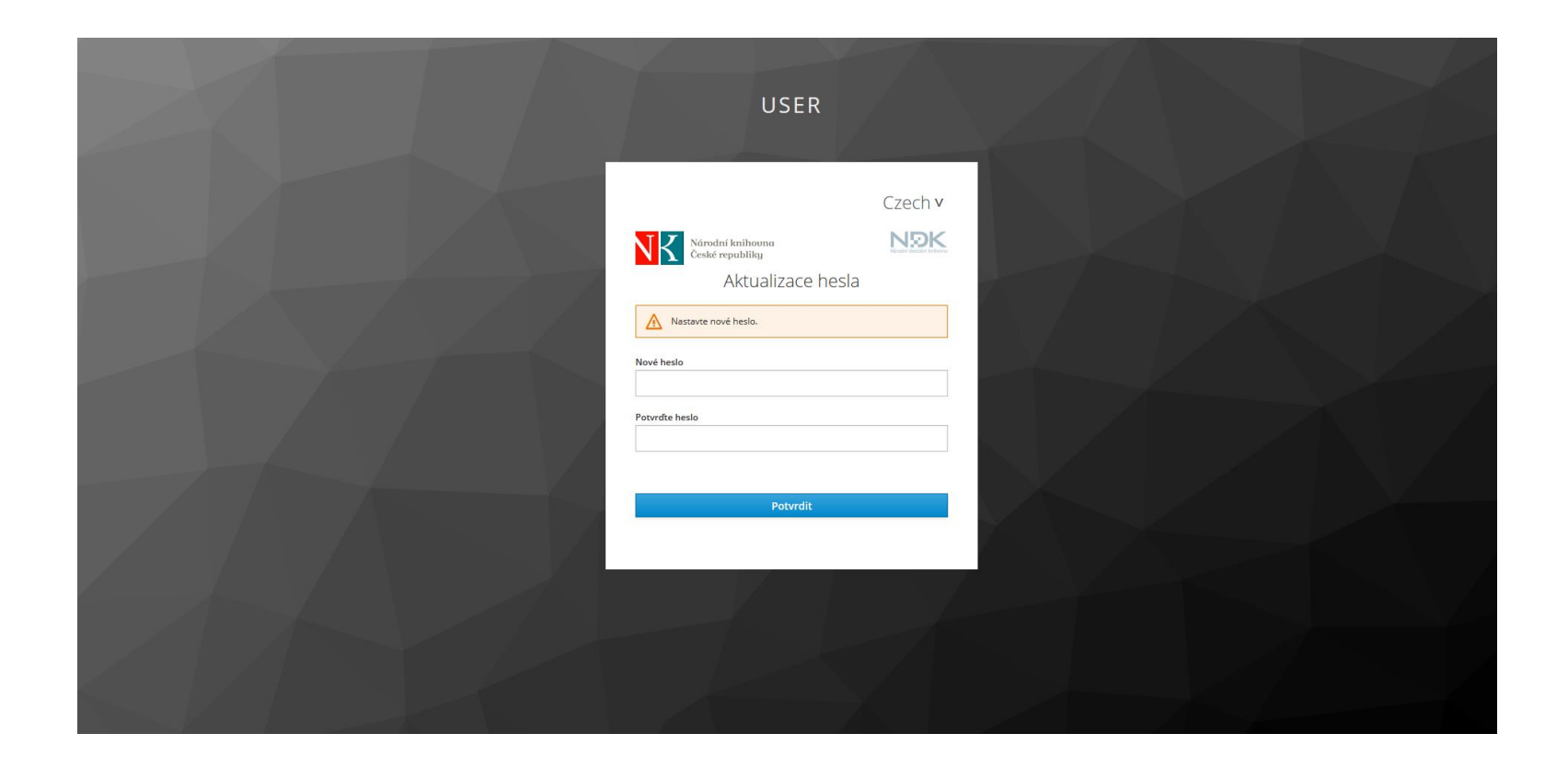

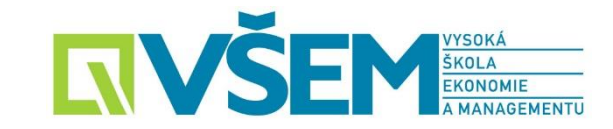

Po zadání hesla a stisknutí tlačítka "Potvrdit" budete následně zaregistrováni a přihlášeni do NDK

|                                                      | Procházet | Sbírky | Informace | Odhlásit | English |
|------------------------------------------------------|-----------|--------|-----------|----------|---------|
| NK                                                   |           |        |           |          |         |
| Národní digitální knihovna                           |           |        |           |          |         |
| NDK - Covid                                          |           |        |           |          |         |
| Q Hledat ve veřejných dokumentech digitální knihovny |           |        |           |          |         |
| → PROCHÁZET KNIHOVNU                                 |           |        |           |          |         |
| NAVŠTĪVENĖ NEJNOVĒJŠÍ DOPORUČENĖ                     |           |        |           |          |         |
|                                                      |           |        |           |          |         |
| 🖬 To se mi šbi 19ts. 👘 🐨                             |           |        |           |          |         |
|                                                      |           |        |           |          |         |
|                                                      |           |        |           |          |         |

## Přihlášení do NDK

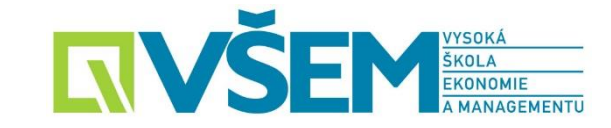

Při následném přihlašování do NDK již stačí na webu <u>https://ndk.cz/</u> zvolit záložku "Přihlásit"

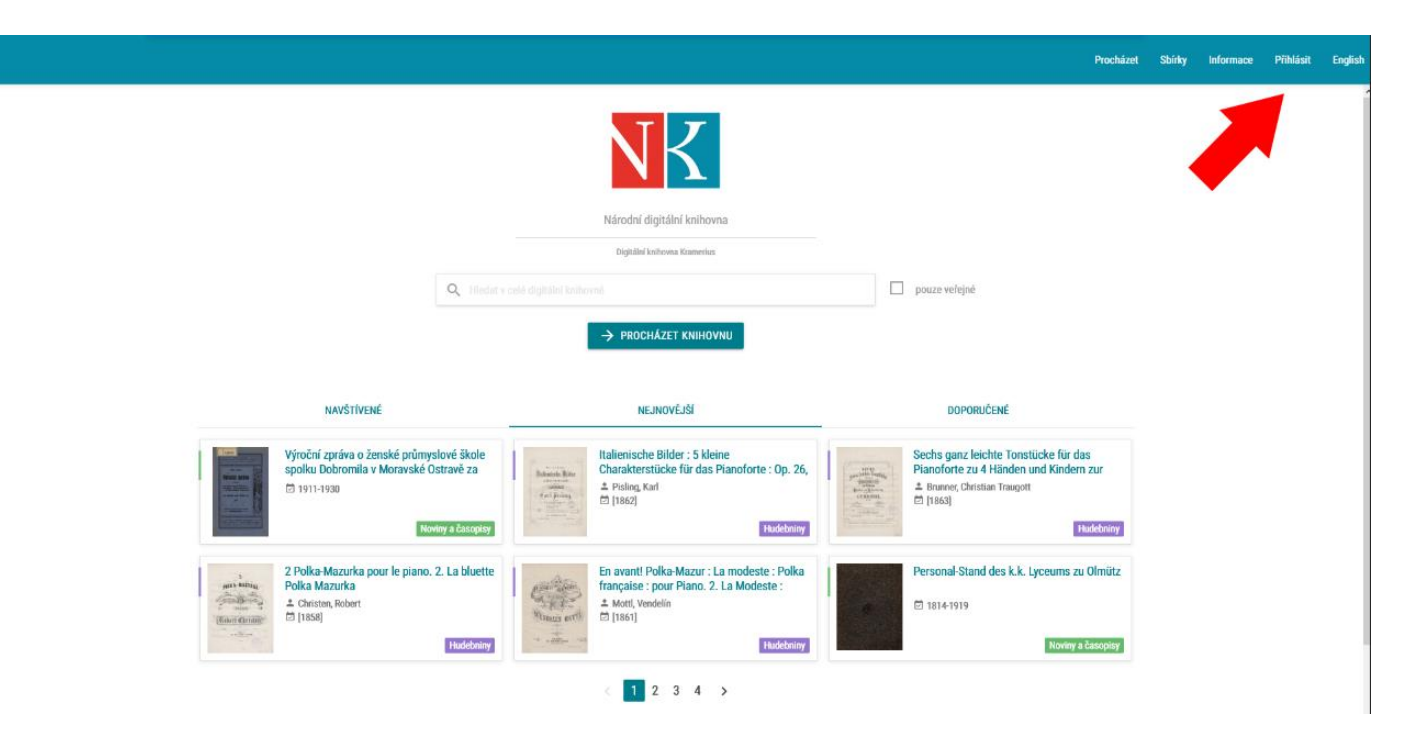

## Přihlášení do NDK

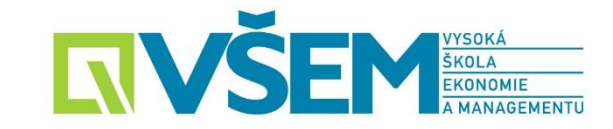

Do uživatelského jména zadat Vaši školní e-mailovou adresu a zadat Vámi vytvořené heslo pro přístup do NDK.

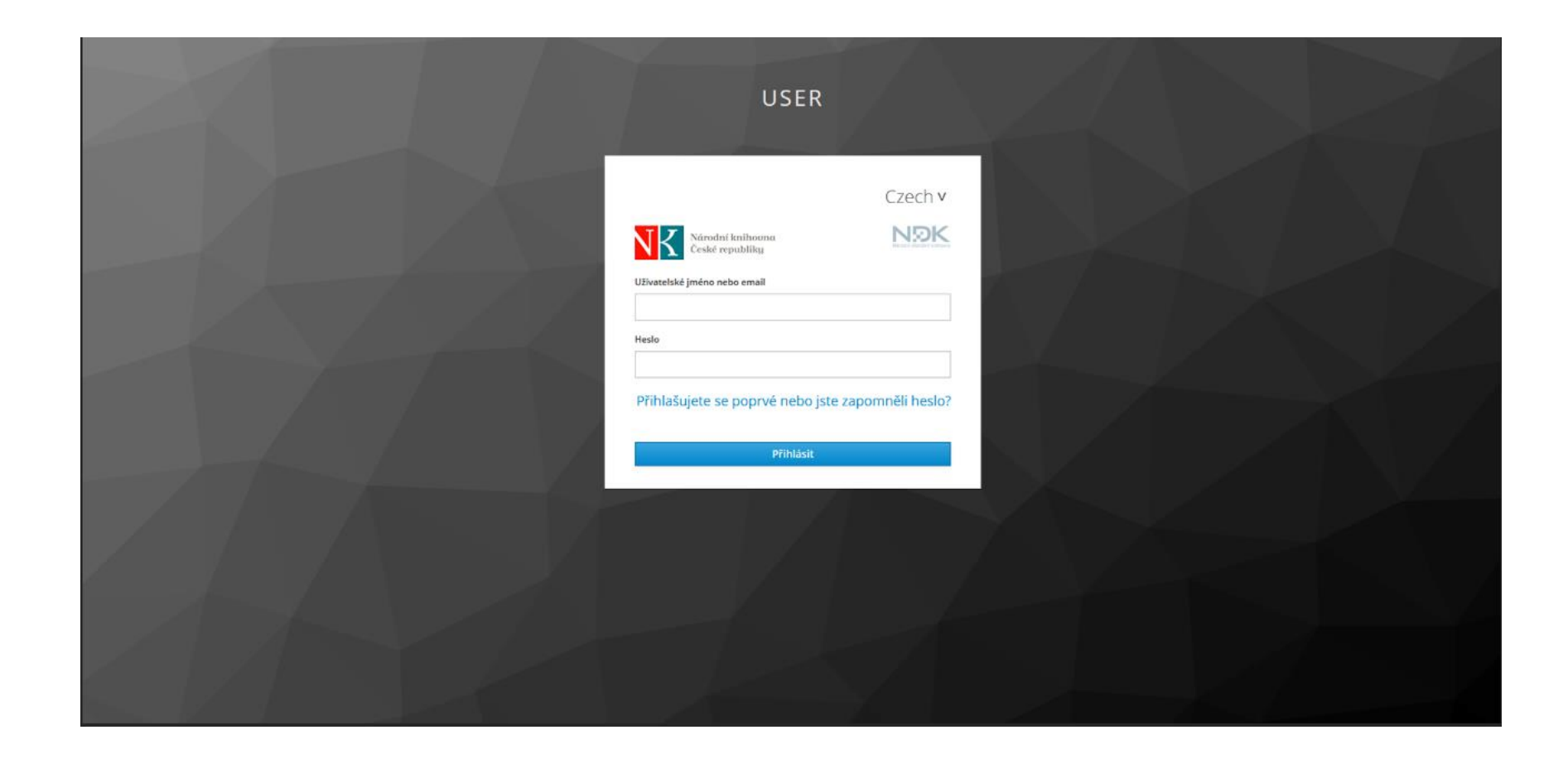